# DRONE U MAPPING WORKFLOW

# **GENERAL MAPPING INSTRUCTIONS**

## ACQUISITION

- Survey Location Site
  - Determine size of area
  - Airspace / Weather
  - Determine acquisition strategy
  - Determine Deliverable

#### • Lay Out GCP's

- Ensure Equal distribution throughout the project, no more than 500' between GCPs
- Lay out 5 GCP's Add 2 checkpoints
- Use GCP targets (Like Drone U GCP Landing Pad)
- Pull GPS Points with D-GPS Equipment over each GCP Target

#### • Find MOCA of area

- What is the minimum obstacle clearance altitude to ensure clearance and at least 25' separation from obstacles
- FLY MISSION: Pilot should use acquisition application to map area with Drone
  - Fly Double Grid, Nadir Single Grid with Orbitals And Free Flight Data if Necessary
  - Ensure Image Overlap, White Balance
  - Survey Grad Overlap: 75 / 75%
  - Minimum Overlap: 60% side and 75% Front
  - Thermography Overlap: 80 / 85%
  - Corridor Mapping Overlap 85 / 60%

#### • Validate Export data

- Check for blurred images
- Geo Tags are correct
- All images taken properly

## PROCESSING

- Process Imagery with PIX4D
  - Create a new Project
  - Add a processing area in the map view (only if you have geotags)
  - Process Step 1
  - Import GCP coordinates
  - Project > GCP/MTP Manager > import GCPs
  - Mark All GCP's in 8-10 Images in rounded format
  - ReOptimize Click Process -> reoptimize
  - Check Reprojection error for each GCP in quality report to ensure below
  - Process Step 2
  - Edit Point Cloud and clean up, then process
    3d textured Mesh after point cloud clean
    up is completed
  - Process Step 3
  - Delivery to Client Via Google Drive or Dropbox or something else. Or Export Google Tiles (KML)
  - Delivery 3d Textured Mesh to SketchFab for Client Delivery
  - Import Model
  - 3d Settings
  - Click sharpness
  - Click Shadeless
  - Add a background
  - Choose opening view
  - Publish
  - Send to client